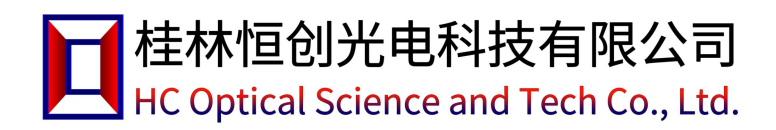

### □ 光路示意

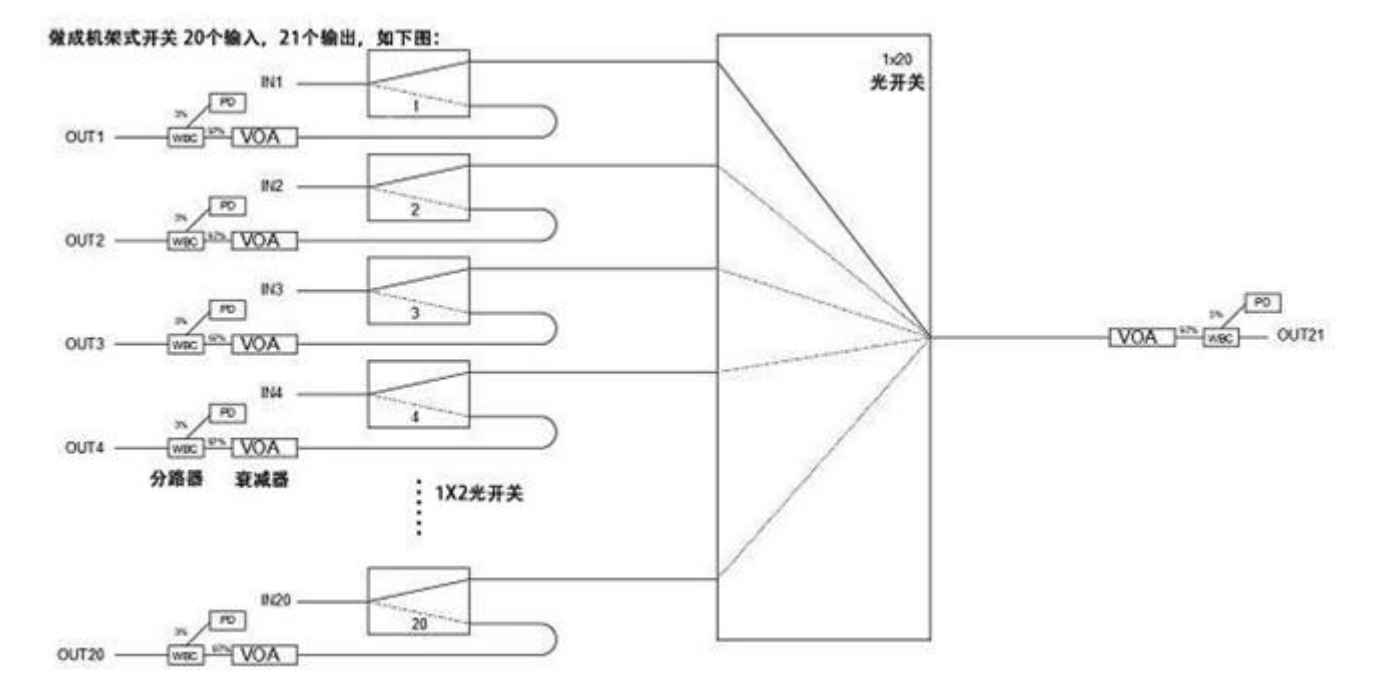

# □ 技术参数

| 型号       | HC-FSW-20X21                 |
|----------|------------------------------|
| 工作波长     | 1260 ~ 1360nm                |
| 测试波长     | 1310nm                       |
| 插入损耗     | ≤2.5dB                       |
| VOA 衰减范围 | 0 ~ 40dB (不含插入损耗)            |
| 准确度      | ≤±0.3dB                      |
| 功率检测误差   | ≤±0.5dB                      |
| 分辨率      | 0.01dB                       |
| VOA 稳定时间 | ≤50ms                        |
| 重复性      | ≤±0.1 dB                     |
| 回波损耗     | ≥45dB                        |
| 串が       | ≥50dB                        |
| 光开关切换时间  | ≤10ms (相邻通道)                 |
| 最大输入光功率  | 500mW                        |
| 光纤类型     | SM (9/125um)                 |
| 连接器形式    | OUT21 端口 FC/APC,其余端口为 MPO/PC |

桂林恒创光电科技有限公司

HC Optical Science and Tech Co., Ltd.

# 机架 20X21 光开关

| 监控端口 | RJ45、RS-232                 |
|------|-----------------------------|
| 工作电源 | 双 AC: 85 ~ 264 V(50/60Hz)   |
| 工作温度 | -5 ~ + 70℃                  |
| 存储温度 | -40 ~ + 80°C                |
| 机箱类型 | 19 英寸标准 2U 机架(483×350×89mm) |

### 📔 结构示意说明

前面板说明:

|            |                                         | 20X21 Optical Switch                                                                                                    |            |
|------------|-----------------------------------------|----------------------------------------------------------------------------------------------------|------------|
| $\bigcirc$ |                                         | million million million million million million out and<br>office office o | $\bigcirc$ |
| 0          | ▲ ○ Enter © Pysee1<br>▼ ○ €tat © Pysee2 |                                                                                                    | 0          |

(1)、LCD显示屏:当前通道和相关信息的显示。

(2)、▲——上移键; ▼——下移键; Enter——确定键; Esc——取消键。

(3)、电源指示灯: Power1 交流电源指示, Power2 直流电源指示, 灯亮表示电源正常。

(4)、光接口说明:设备面板上的 IN 1-20 口为输入端口,OUT 1-21 为输出端口。

后面板说明:

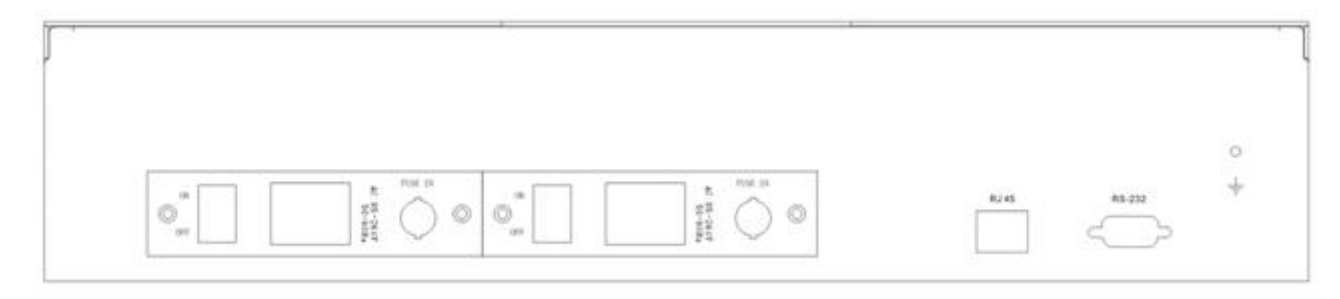

(1)、RJ45 以太网接口、RS-232 串口: 设备监控数据信息的通信接口。

(2)、AC电源接口:设备工作电源输入接口。

(3)、接线柱:外部接地线柱。

### 🧧 面板操作说明

- (1)、设置端口波长/衰减量
- ① 在初始界面时,短按"Enter"键进入功能选择;② 按"▲"或"▼"键选择"1端口波长/衰减量设置";
  ③按"Enter"键选中端口;④ 按"▲"或"▼"键选择就口;⑤ 按"Enter"键确定并进入波长选择功能 "W1310nm";⑥ 按"▲"或"▼"键选择波长;⑦ 按"Enter"键确定并进入衰减量(十位)设置"A:00.00dB";
  ⑧ 按 "▲" 或 "▼"键选十位衰减量;⑨ 按 "Enter"键进入衰减量个位设置;⑩ 按 "▲" 或 "▼"键 选个位衰减量;⑪ 按 "Enter"键进入衰减量小数点后一位设置;⑫ 按 "▲" 或 "▼"键选小数点后一位 衰减量;⑬ 按 "Enter"键进入衰减量小数点后两位设置;⑭ 按 "▲" 或 "▼"键选小数点后两位衰减量;
  ⑮ 按 "Enter"键确定完成并进入通道选择;

注:整个过程按 "Esc" 键返回上一步的功能; 衰减量设置时按 "▲"或 "▼" 键立即生效;

| OUT:1 A:00.00 dB    | 1端口波长/衰减量设置 | OUT: <mark>1</mark> A:00.00 dB | OUT:1 A:00.00 dB                   | OUT:1 A: <mark>00</mark> .00dB |
|---------------------|-------------|--------------------------------|------------------------------------|--------------------------------|
| W1310nm P:-50.00dBm | 2 光迪坦设直     | W1310nm P:-50.00dBm            | W <mark>1310</mark> nm P:-50.00dBm | W1310nm P:-50.00dBm            |

#### (2)、设置通道

① 在初始界面时, 短按 "Enter" 键进入功能选择; ② 按 "▲" 或 "▼" 键选择 "2 光通道设置"; ③按 "Enter" 键选中通道设置; ④ 按 "▲" 或 "▼" 键选择 OUT21 的输入通道或者对通; ⑤ 按 "Enter" 确定通道选择完成 (此时通道切换生效) 并进入查看 OUT 端口输出功率; ⑥ 按 "▲" 或 "▼" 键选择 OUT 端口; ⑦ 按 "Enter" 键确定完成并回到初始界面; 注:整个过程按 "Esc" 键返回上一步的功能;

| OUT:1         A:00.00 dB         1 端口波长/衰减量设置           W1310nm P:-50.00dBm         2         光通道设置 | 通道:对通 | 通道: IN <mark>01</mark> → OUT21 | 通道: IN <mark>01</mark> → OUT21 |
|----------------------------------------------------------------------------------------------------|-------|--------------------------------|--------------------------------|
|----------------------------------------------------------------------------------------------------|-------|--------------------------------|--------------------------------|

(3)、PD 功率校准

PD 功率校准:① 长按 "Enter"键 2 秒进入菜单;② 按 "▲" 或 "▼"键选择 "1.PD 功率校准";③ 按 "Enter"键进入;④ 按 "▲" 或 "▼"键选择 "通道";⑤ 按 "Enter"键确定通道并进入校准波长选择;
⑥按 "▲" 或 "▼"键选择波长;⑦按 "Enter"键确定波长并进入功率校±符号选择;⑧按 "▲" 或 "▼"
键选择校±符号;⑨按 "Enter"键进入个位数选择。⑩按 "▲" 或 "▼"键选择个位数补偿值;⑪按 "Enter"

HC Optical Science and Tech Co., Ltd.

桂林恒创光电科技有限公司

机架 20X21 光开关

键进入小数点后一位选择。<sup>①</sup>按"▲"或"▼"键选择小数点后一位补偿值;<sup>①</sup>按"Enter"键进入小数点 后两位选择。<sup>①</sup>按"▲"或"▼"键选择小数点后两位补偿值;<sup>①</sup>按"Enter"键确定完成并进入通道选择; 注:整个过程按"Esc"键返回上一步的功能(通道设置界面按"Esc"键返回主界面);补偿值选择完后按

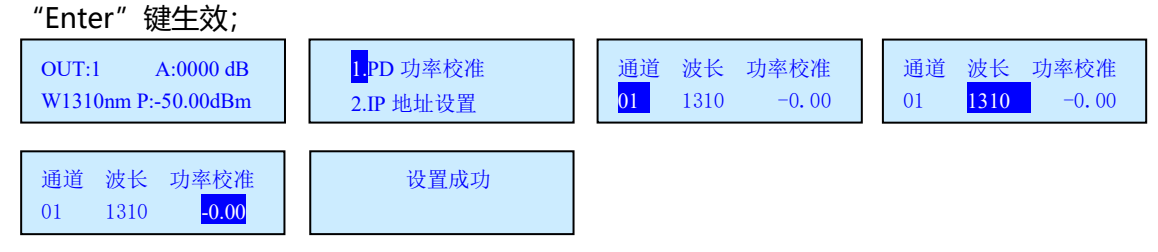

(4)、IP 地址设置

① 长按 "Enter"键 2 秒进入菜单;② 按 "▲" 或 "▼"键选择 "2.IP 地址设置";③ 按 "Enter"键进入可看到当前 IP 地址;④ 按 "Enter"键进入 IP 设置界面;⑤按 "▲" 或 "▼"键选择 "IP 地址"。⑥按

| "Enter" | 键确定完成。注:整                               | 个过程按"Esc"键返回上                         | 一步的功能,IP 值选择               | 完后按"Enter"键后重               | 重启 |
|---------|-----------------------------------------|---------------------------------------|----------------------------|-----------------------------|----|
| 生效;     | OUT:1 A:00.00 dB<br>W1310nm P:-50.00dBm | <mark>2.</mark> IP 地址设置<br>3.TCP 端口设置 | IP 地址设置<br>192.168.001.172 | 192 . 168 . 001 . 172<br>19 |    |

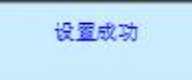

- (5)、TCP 端口设置
- ① 长按 "Enter"键 2 秒进入菜单;② 按 "▲" 或 "▼"键选择 "3.TCP 端口设置";③ 按 "Enter"键进入;④ 按 "▲" 或 "▼"键选择端口号;⑤ 按 "Enter"键确定完成。注:整个过程按 "Esc"键返回上一步的功能,TCP 端口值选择完后按 "Enter"键后重启生效;

- (6)、网关设置
- ① 长按 "Enter"键 2 秒进入菜单;② 按 "▲"或 "▼"键选择 "4.网关设置";③ 按 "Enter"键进入可 看到当前网关地址;④ 按 "Enter"键进入网关设置界面;⑤按 "▲"或 "▼"键选择 "网关地址"。⑥按 "Enter"键确定完成。注:整个过程按 "Esc"键返回上一步的功能,网关值选择完后按 "Enter"键后重

桂林恒创光电科技有限公司

HC Optical Science and Tech Co., Ltd.

#### 启生效;

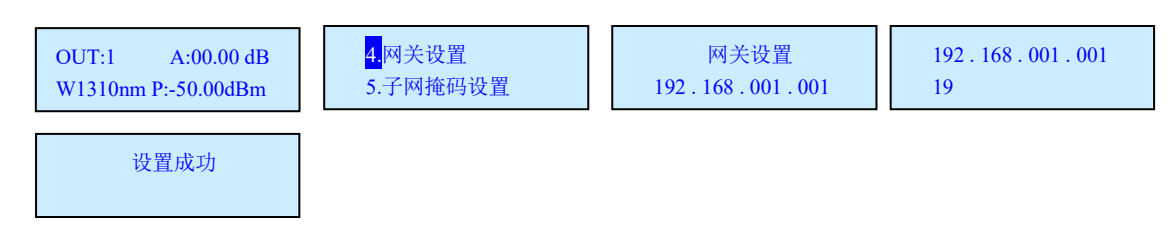

- (7)、子网掩码设置
- ① 长按 "Enter"键 2 秒进入菜单;② 按 "▲" 或 "▼"键选择 "5.子网掩码设置";③ 按 "Enter"键进入可看到当前网关地址;④ 按 "Enter"键进入子网掩码设置界面;⑤按 "▲" 或 "▼"键选择 "子网掩码地址"。⑥按 "Enter"键确定完成。注:整个过程按 "Esc"键返回上一步的功能,子网掩码值选择完后按

"Enter"键后重启生效;

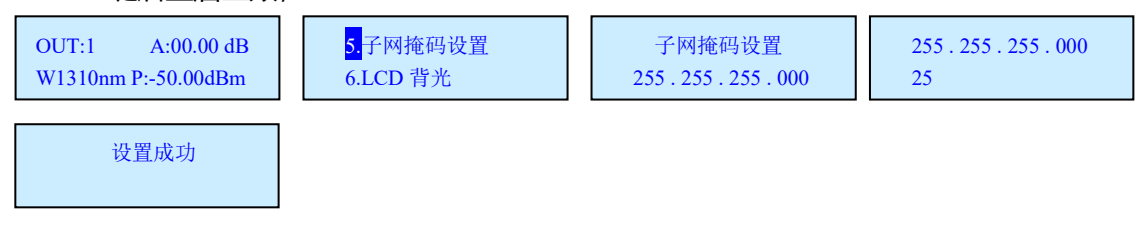

- (8)、LCD 背光
- ① 长按"Enter"键 2 秒进入菜单;② 按"▲"或"▼"键选择"6. LCD 背光";③ 按"Enter"键进入;

| ④ 按 "▲" ፤ | 或"▼"键选择时间;                              | ⑤ 抒 | 安"Enter"                           | 键确定            | 完成 | 。注:        | 整个过程按                            | "Esc" | 键返回上一 | 步的功 |
|-----------|-----------------------------------------|-----|------------------------------------|----------------|----|------------|----------------------------------|-------|-------|-----|
| 能;        | OUT:1 A:00.00 dB<br>W1310nm P:-50.00dBm |     | <mark>6.</mark> LCD 背光<br>7.恢复出厂设5 | jente<br>Altra | 1  | 5秒;<br>2分: | 30秒 ; <mark>1分</mark><br>5分 : 常亮 |       | 设置成功  |     |
| (9)、恢复出厂设 |                                         |     |                                    |                |    |            |                                  |       |       |     |

● ① 长按 "Enter"键 2 秒进入菜单;② 按 "▲"或 "▼"键选择 "7.恢复出厂设置";③ 按 "Enter"键进

入; ④ 按 "Enter" 键确定完成。注: 整个过程按 "Esc" 键返回上一步的功能;

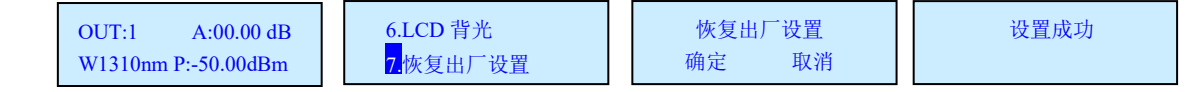

### 🛛 程控操作方式

- ① 本设备可以通过 RS-232 接口或者 RJ45 接收来自计算机的控制信号来实现自动测量或实时监控。
- ②本设备每次只能执行一个指令。通常等程序返回相应值后才可以输入下一条指令。
- ③ 请使用大写字母。 ④"\_"表示下划线。
- ⑤ 实际操作中输入尖括弧 "<"作为开始符、尖括弧 ">"作为结束符。

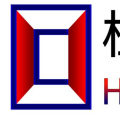

# 1) 设备参数指令集:

| 命令                                                | 描述                                                                                                    | 示例                                                                                                    |
|---------------------------------------------------|----------------------------------------------------------------------------------------------------|----------------------------------------------------------------------------------------------------|
| <set_ip_xxx_xxx_xxx_xxx></set_ip_xxx_xxx_xxx_xxx> | 设置/查询本机IP地址(重启生效)<br>1.xxx为000~255表示设置IP地址<br>2.成功返回: <set_ip_ok><br/>3.<ip_?>表示查询IP地址</ip_?></set_ip_ok>                                      | 发送: <set_ip_192_168_002_011><br/>表示设置IP为: 192.168.2.11<br/>发送: <ip_?><br/>返回: <ip_192_168_002_011><br/>表示当前IP为: 192.168.2.11</ip_192_168_002_011></ip_?></set_ip_192_168_002_011>       |
| <set_gw_xxx_xxx_xxx_xxx></set_gw_xxx_xxx_xxx_xxx> | 设置/查询网关(重启生效)<br>1.xxx为000~255表示设置网关<br>2.成功返回: <set_gw_ok><br/>3.<gw_?>表示查询网关地址</gw_?></set_gw_ok>                                            | 发送: <set_gw_192_168_002_001><br/>表示设置网关为: 192.168.2.1<br/>发送: <gw_?><br/>返回: <gw_192_168_002_001><br/>表示当前网关为: 192.168.2.1</gw_192_168_002_001></gw_?></set_gw_192_168_002_001>         |
| <set_sm_xxx_xxx_xxx_xxx></set_sm_xxx_xxx_xxx_xxx> | 设置/查询子网掩码(重启生效)<br>1.xxx为000~255表示设置子网掩码<br>2.成功返回: <set_sm_ok><br/>3.<sm_?>表示查询子网掩码</sm_?></set_sm_ok>                                        | 发送: <set_sm_255_255_255_000><br/>表示设置子网掩码为: 255.255.255.0<br/>发送: <sm_?><br/>返回: <sm_255_255_255_000><br/>表示当前子网掩码为: 255.255.255.0</sm_255_255_255_000></sm_?></set_sm_255_255_255_000> |
| <set_tcpp_xxxxx></set_tcpp_xxxxx>                 | 设置/查询TCP通信端口号(重启生<br>效)<br>1.xxxxx为00000~65534表示设置<br>TCP通信端口号<br>2.成功返回: <set_tcpp_ok><br/>3.<tcpp_?>表示查询TCP通信端口<br/>号</tcpp_?></set_tcpp_ok> | 发送: <set_tcpp_04001><br/>表示设置TCP通信端口号: 4001</set_tcpp_04001>                                                                                                    |
| <reset></reset>                                   | 重启设备                                                                                                    | 成功串口返回设备启动信息                                                                                                    |
| <restore></restore>                               | 恢复出厂设置                                                                                                    | 成功串口返回设备启动信息                                                                                                    |
| <info_?></info_?>                                 | 查询设备信息                                                                                                    | 成功返回:<br><fsw-20x21_ver1.00_sn01234567890_c06.01.00161<br>&gt;<br/>表示FSW-20X21设备,版本1.00,SN号01234567890,<br/>产品编号C06.01.00161;</fsw-20x21_ver1.00_sn01234567890_c06.01.00161<br>         |

### 2) 光路板指令集:

| 命令                              | 描述                                                                                                    | 示例                                                                                                    |
|---------------------------------|----------------------------------------------------------------------------------------------------|----------------------------------------------------------------------------------------------------|
| <osw_sw_xx></osw_sw_xx>         | 通道IN->OUT设置和查询<br>xx值为?表示查询通道状态;<br>xx值为01~20;表示IN01~IN20切换到<br>OUT21通道。<br>当xx=00时,表示光路处于对通状态,既:<br>IN1→OUT1,<br>IN2→OUT2,<br>IN2→OUT20; | 发送: <osw_sw_01><br/>表示将输入端口IN1切换到OUT21输出。<br/>成功返回: <osw_sw_01_ok></osw_sw_01_ok></osw_sw_01>                        |
| <opm_xx_w_yyyy></opm_xx_w_yyyy> | 设置OUT端口工作波长:<br>xx: 01~21通道;<br>yyyy: 1310nm波长;<br>yyyy: 为?表示查询波长;                                                                        | <opm_01_w_1310><br/>表示设置设备OUT1端口的工作波长为<br/>1310nm;<br/>成功返回: <opm_01_w_ok></opm_01_w_ok></opm_01_w_1310>             |
| <opm_00_w_yyyy></opm_00_w_yyyy> | 设置所有OUT端口工作波长:<br>yyyy: 1310nm波长;                                                                                                    | <opm_00_w_1310><br/>表示设置仪所有OUT端口的工作波长为<br/>1310nm;<br/>成功返回: <opm_xx_w_ok></opm_xx_w_ok></opm_00_w_1310>             |
| <opm_xx_a_?></opm_xx_a_?>       | 查询OUT端口当前输出功率<br>xx值01~21,对应OUT1到OUT21;                                                                                                   | <opm_01_a_?><br/>表示查询OUT1端口当前的输出功率;<br/>成功返回: <opm_0101.32><br/>表示OUT1端口当前输出功率 -01.32dBm;</opm_0101.32></opm_01_a_?> |

桂林恒创光电科技有限公司 HC Optical Science and Tech Co., Ltd.

机架 20X21 光开关

| <opm_00_a_?></opm_00_a_?>                                  | 查询所有 OUT 端口当前输出功率<br>成功返回:<br><opm_00_a_out1_out2_out3_ou<br>T4_OUT5_OUT6_OUT7_OUT8_OUT9_<br/>OUT10_OUT11_OUT12_OUT13_OUT1<br/>4_OUT15_OUT16_OUT17_OUT18_OU<br/>T19_OUT20_OUT21&gt;</opm_00_a_out1_out2_out3_ou<br>                                                                                                    | <opm_00_a_+10.1105.5522.22></opm_00_a_+10.1105.5522.22>                                                                                                    |
|------------------------------------------------------------|----------------------------------------------------------------------------------------------------|----------------------------------------------------------------------------------------------------|
| <opm_xx_pc_yyyyy_±z.zz></opm_xx_pc_yyyyy_±z.zz>            | 校准通道输出光功率<br>xx: 01~21 通道;<br>yyyy: 1310nm 波长;<br>±z.zz: 校准值, -9.99~+9.99dB;<br>设置专减量:                                                                                                    | <opm_01_pc_1310_+0.55><br/>表示校准 OUT1 端口 1310nm 波长的输出功率<br/>值(补偿+0.55dB);<br/>成功返回: <opm_01_pc_1310_+0.55_ok></opm_01_pc_1310_+0.55_ok></opm_01_pc_1310_+0.55>                                                                                                    |
| <voa_xx_att_yy.yy></voa_xx_att_yy.yy>                      | xx: 01~21通道;<br>yy.yy: 范围为00.00 ~ 40.00dB;                                                                                                    | <ul> <li><voa_01_att_50.002< li=""> <li>表示设置设备Out1通道的衰减量为30dB;</li> <li>成功返回: <voa_01_att_ok></voa_01_att_ok></li> </voa_01_att_50.002<></li></ul>                                                                                                    |
| <voa_xx_a_?></voa_xx_a_?>                                  | 查询OUT端口当前衰减量<br>xx值01~21,对应OUT1到OUT21;                                                                                                    | <voa_01_a_?><br/>表示查询OUT1端口当前衰减量;<br/>成功返回: <opm_01_12.32><br/>表示OUT1端口当前衰减量 -12.32dB;</opm_01_12.32></voa_01_a_?>                                                                                                    |
| <voa_00_a_?></voa_00_a_?>                                  | <ul> <li>         查询所有 OUT 端口当前衰减量         成功返回:         </li> <li> </li> <li> <li> </li> <li> </li> <li> </li> <li> </li> <li> </li> <li> </li> <li> <li> </li> <li> <li> </li> <li> <li> </li> <li> <li> </li> <li> <li> </li> <li> <li> </li> <li> <li> </li> <li> <li> </li> <li> <li> </li> <li> <li> </li> <li> <li> </li> <li> <li> </li> <li> <li> </li> <li> <li> </li> <li> <li> </li> <li> <li> </li> <li> <li> </li> <li> <li> <li> </li> <li> <li> </li> <li> <li> </li> <li> <li> </li> <li> <li> </li> <li> <li> <li> </li> <li> <li> </li> <li> <li> </li> <li> <li> </li> <li> </li> <li> <li> </li></li></li></li></li></li></li></li></li></li></li></li></li></li></li></li></li></li></li></li></li></li></li></li></li></li></li></li></li></li></li></ul> | <voa_00_a_10.11_05.5522.22></voa_00_a_10.11_05.5522.22>                                                                                                    |
| <voa_xx_ac_yyyy></voa_xx_ac_yyyy>                          | 衰减量自动校准<br>xx: 01~21通道;<br>yyyy: 1310nm波长;                                                                                                    | <pre><voa_01_ac_1310> 表示对1通道1310nm波长的衰减量自动校准; 成功返回: <voa_01_ac_1310_ok> 注: 1、一个通道一个波长的校准时间大约需要2 分钟; 2、衰减量自动校准时,输入光源功率必须大于 -3.00dBm,否则校准失败; 3、通过<voa_xx_ac_?>查询校准进度,返回内 容: <voa_xx_ac_1310_start>表示开始校 准; <voa_xx_ac_1310_ing>表示校准进行 中; <voa_xx_ac_1310_ok>表示校准成功; <er>表示校准失败;</er></voa_xx_ac_1310_ok></voa_xx_ac_1310_ing></voa_xx_ac_1310_start></voa_xx_ac_?></voa_01_ac_1310_ok></voa_01_ac_1310></pre> |
| <voa_xx_just_yy.y_zzzz<br>Z&gt;</voa_xx_just_yy.y_zzzz<br> | 衰减量单点校准<br>xx=01:表示通道 1<br>YY.Y 表示需要校准的衰减值,0-3dB 步<br>进为0.1,3dB 以上步进为1dB。<br>ZZZZZ=?:表示查询校准值<br>ZZZZZ=00000-65535:表示校准值                                                                                                    | <ol> <li>1.设置 01 通道需要校准的波长;</li> <li>2.查询当前校准值</li> <li>发送: <voa_01_just_00.0_?></voa_01_just_00.0_?></li> <li>返回: <voa_01_0_just_00.0_11000_ok></voa_01_0_just_00.0_11000_ok></li> <li>3.修改当前校准值</li> <li>发送: <voa_01_just_00.0_11010></voa_01_just_00.0_11010></li> <li>返回: <voa_01_just_00.0_11010_ok></voa_01_just_00.0_11010_ok></li> </ol>                                                            |

注: 失败返回 < ER>

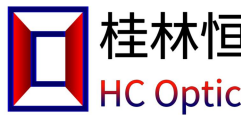

#### 出厂缺省配置

| 项目      | 出厂默认配置        | 备注                   |
|---------|---------------|----------------------|
| IP      | 192.168.1.178 | 端口: 4001             |
| 串口波特率   | 9600          | 8 位数据位,1 位停止位,无奇偶校验。 |
| 背光时间    | 15 秒          |                      |
| 工作波长    | 1310nm        |                      |
| 光路      | 对通            |                      |
| VOA 衰减量 | 00.00         |                      |